# Multimedia Guns

The Enthusiast's Guide to Firearms

Copyright (c) 1996 Inroads Interactive

Welcome to "Multimedia Guns." This README file provides you with the basics needed to get started on PC (Windows) computers.

## **1. SYSTEM REQUIREMENTS**

Your PC should have the following **minimum** system configuration:

386 CPU (486 recommended)
256 color (8-bit) display (640x480 pixels)
4 MB RAM (8 MB strongly recommended)
CD-ROM drive (double-speed recommended)
Windows 3.1 or higher
QuickTime for Windows 2.0 or higher (included on the CD-ROM)
Sound card, speakers and mouse

See the VIDSOUND.WRI file (included on the CD-ROM) for a list of supported video and sound cards/drivers.

## 2. SETTING UP MULTIMEDIA GUNS

#### Windows users

Follow these steps to start and/or install Multimedia Guns.

- 1. Open the Windows Program Manager.
- 2. Select "Run..." from the "File" menu.
- 3. In the Run dialog box, enter "D:\SETUP.EXE"
- (where D is the letter of your CD-ROM drive).
- 4. Follow the on-screen instructions.

If you choose "Install Multimedia Guns", an "Inroads Interactive" program group will be created in the Program Manager. A "Multimedia Guns" icon will be placed in this group to allow you to start the program more easily.

NOTE: QuickTime for Windows is required to use this disc. If you do not already have QuickTime installed, you must install it. Choose "Install Multimedia Guns" and specify that you wish to install QuickTime.

#### Windows 95 users

Multimedia Guns is an autoplay CD-ROM. When inserted into the CD-ROM drive, you will be presented with a menu of options, including the ability to run or install Multimedia Guns.

Multimedia Guns can also be set up manually by following these steps:

- 1. Click the "Start..." button, located in the lower left corner of the screen.
- 2. Click on the "Run..." menu item.
- 3. In the resulting dialog box, enter "D:\SETUP.EXE" (where D is the letter of your CD-ROM drive).
- 4. Follow the on-screen instructions.

If you choose "Install Multimedia Guns", an "Inroads Interactive" program group will be created in the Program Manager. A "Multimedia Guns" icon will be placed in this group to allow you to start the program more easily.

NOTE: QuickTime for Windows is required to use this disc. If you do not already have QuickTime installed, you must install it. Choose "Install Multimedia Guns" and specify that you wish to install QuickTime.

### 3. GETTING STARTED

Before using this disc, please read the DISCLAIM.WRI and SAFETY.WRI files that are included on the disc. They contain important information.

To start the application, open the Windows Program Manager and double-click on the "Multimedia Guns" icon in the "Inroads Interactive" program group. The Main Menu contains the controls that take you to one of the following areas of the disc:

Handguns - catalog of handguns
Rifles - catalog of rifles
Shotguns - catalog of shotguns
Optics - catalog of scopes, binoculars, and other optics gear
Accessories - catalog of accessories
Powder Keg - videos, Legends of the West, and other interactive areas
Topics - articles on a variety of gun-related topics
Credits - list of people, companies and organizations who contributes to this disc

You can return to the Main Menu at any time by pushing the "target" button, located in the lower right corner of the screen. Quit the program by pushing the "bullet" button, also located in the lower right corner of the screen.

Explore the disc by single-clicking (double-clicking is not necessary) on objects, text, and anything else you'd like to try. You can't hurt anything, so click on everything and anything.

#### 4. FOR MORE INFORMATION ...

The file INROADS.HTM (included on the disc) is an HTML file that links to our Web site. Open this file with your favorite Web browser and check out our site.

To contact us directly:

Inroads Interactive 1050 Walnut Street, Suite 301 Boulder, CO 80302 USA

+1.303.444.0632 (voice) +1.303.444.0734 (FAX) http://www.inroadsint.com (Web) inroads@inroadsint.com (Email)